## **TUTORIAL STILUS FAMILIAS**

**1º PASO:** acceder a la web de Educacyl (<u>https://www.educa.jcyl.es/es</u>) y hacer clic en "Acceso privado".

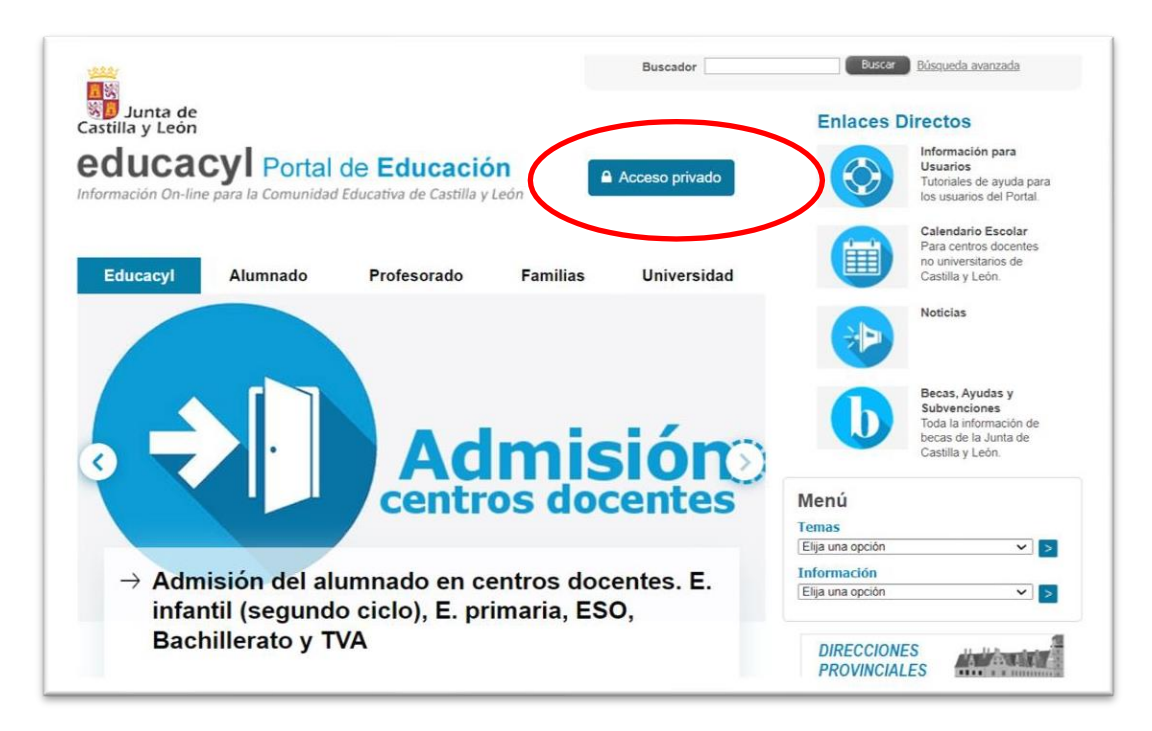

**2º PASO:** iniciar sesión con el nombre de usuario (@educa.jcyl.es) y la contraseña asignada.

|          | S educacyl                                                                                                    |
|----------|----------------------------------------------------------------------------------------------------|
|          | Nambre de Usuario y Contraseña.<br> alguien@example.com<br>Contraseña                                                                 |
| educacyl | Iniciar sesión<br>• No recuerdo mis datos de acceso.<br>• No tengo cuenta en el Portal:<br>• ¿Puedo darme de alta?<br>• Darse de alta |

Os recordamos que, si queréis recuperar la cuenta contraseña (la que generasteis en

su día para poder acceder al aula virtual), o si todavía no os habéis registrado en el Portal de Educación como padres o tutores legales podéis hacerlo en:

- Darse de alta/ Restablecer contraseña Web: https://www.educa.jcyl.es/es/gestion-claves-familia

**3er PASO:** una vez iniciada sesión en el área privada, podréis ver diferentes iconos debiendo hacer clic en el icono "STILUS Familias".

|                 |                         | nin                           | n:n                                  |                     |
|-----------------|-------------------------|-------------------------------|--------------------------------------|---------------------|
| Fiction Express | CROL                    | STILUS Familias<br>(Familias) | STILUS Familias<br>Manual de usuario | Infoeduca<br>Acceso |
|                 |                         |                               |                                      |                     |
| Cicerón ECT     | LEOCYL                  |                               |                                      |                     |
|                 | Biblioteca Escolar Cyl. |                               |                                      |                     |

**4º PASO:** Una vez dentro de "STILUS Familias" podréis acceder a la información del alumno/a matriculado. Si tienes más de un hijo/a matriculado en uno o varios centros Educacyl, podréis ver a cada uno de ellos/as.

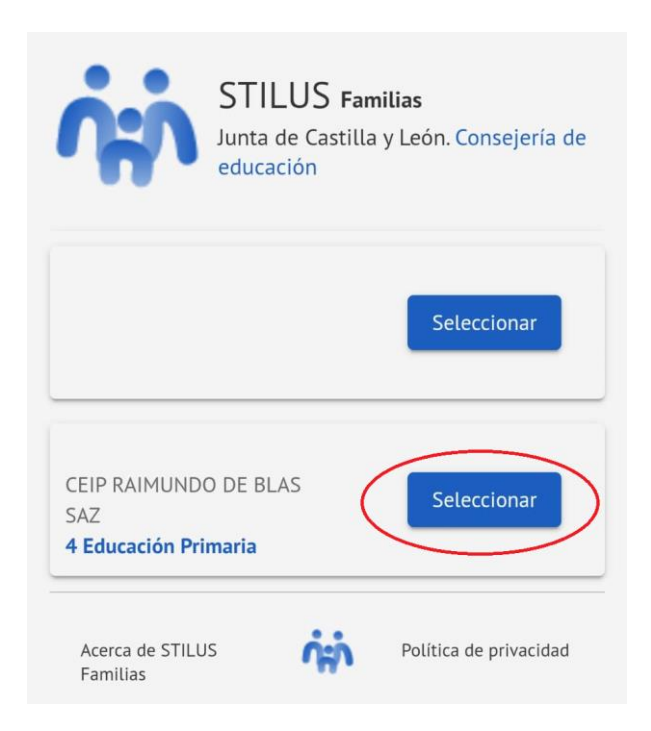

**5º PASO**: Podréis acceder a la sección de Evaluación donde aparecerá la misma a partir del día indicado por el centro en cada trimestre.

6º PASO: Podréis acceder a la información sobre la evaluación pinchando como indicamos:

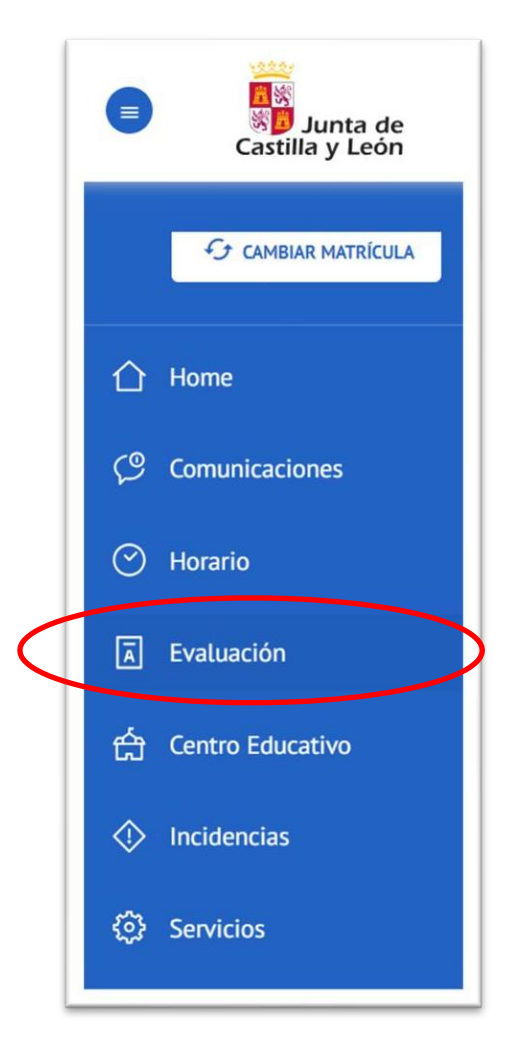

**7º PASO:** Os aconsejamos que activéis las notificaciones como podéis ver a continuación. En la parte superior derecha de la aplicación "Configurar opciones" debéis activar y guardar. Las posibles notificaciones deben contestarse desde la propia aplicación de STILUS Familias.

|                  | Consulta las con | Configurar opciones    | × | educativo en el nue está | Configurar opciones |
|------------------|------------------|------------------------|---|--------------------------|---------------------|
| Home             | matriculado      |                        |   | soucerro en er que esta  |                     |
| Comunicaciones   |                  | Notificacion por email |   |                          |                     |
| Horario          | 🕅 Recibidas      |                        |   |                          |                     |
| Evaluación       | T Archivadas     |                        |   |                          |                     |
| Centro Educativo | FILTROS          | Guardar                |   |                          |                     |
| Incidencias      | Ausencia         |                        |   |                          |                     |